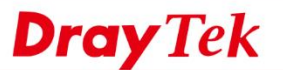

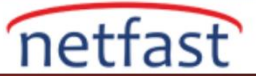

### Kullanıcı Tabanlı Mod RADIUS ile nasıl kullanılır?

Bu yazıda, User Management'i RADIUS sunucusuyla nasıl kullanacağımızı göstereceğiz ve farklı kullanıcı hesapları için farklı politikalar belirleyeceğiz. Bu yapılandırmada, LAN istemcilerinin internet erişimi için kendi kullanıcı hesaplarıyla oturum açmaları gerekir. Yönetici farklı kullanıcı hesapları için farklı kurallar koyabilir. Örneğin, Facebook'u çalışanların çoğundan yasaklamak için bir kural oluşturabiliriz; Öte yandan, HR hesapları olan kullanıcılar internete herhangi bir sınırlama olmaksızın erişebilir.

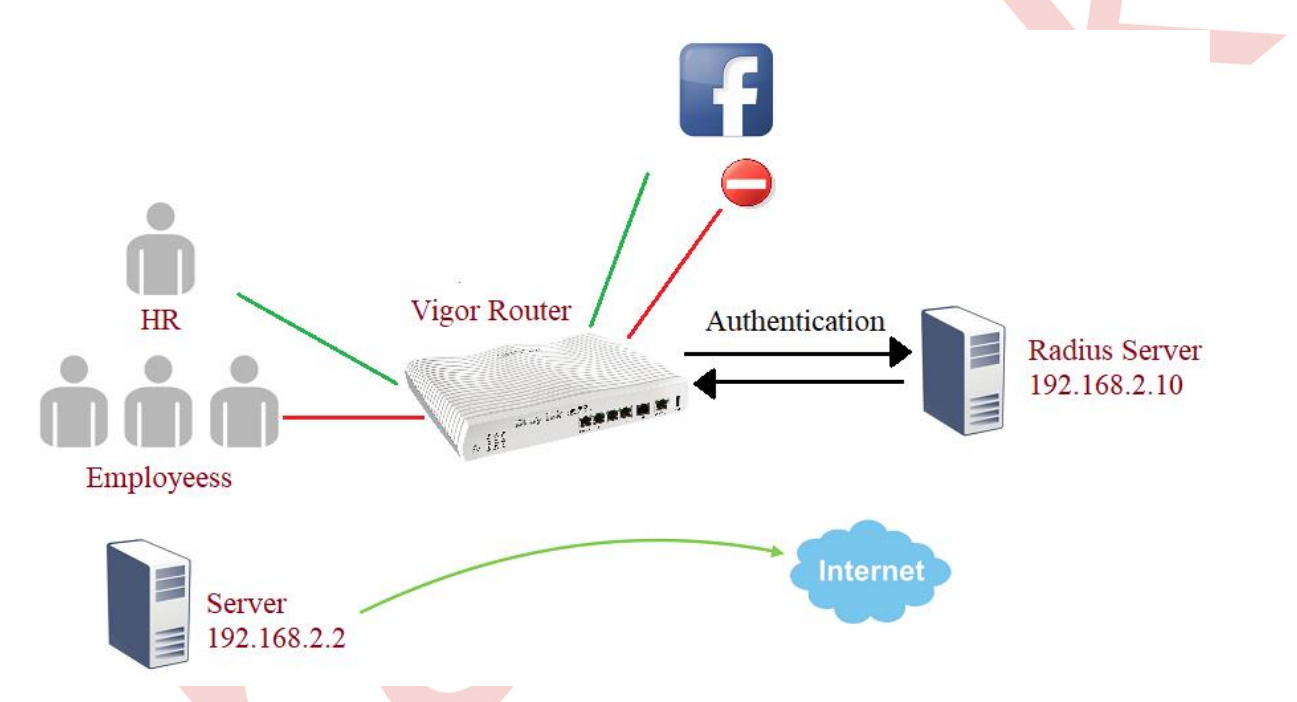

Burada VigorAP Radius sunucusu olarak kullanılıyor.

# **RADIUS Sunucuda (VigorAP)**

1. RADIUS Setting >> RADIUS sunucusundan RADIUS Server'i enable yapınız.

2. Kullanıcı Profili Oluştur:: Username ve password yazıp hesabı oluşturmak için Add butonuna tıklayınız.

3. Kimlik Doğrulama Kullanıcısı Ayarlama: Authentication Client, 802.1X kimlik doğrulama paketlerini VigorAP'ye gönderme iznine sahip ana bilgisayarlardır.Client IP ve Secret Key yazın ve ardından yeni bir istemci eklemek için Add butonuna tıklayınız.

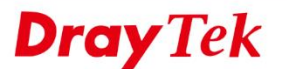

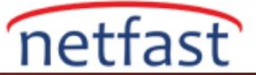

## RADIUS Setting >> RADIUS Server Configuration

| JS Server       |               |
|-----------------|---------------|
| ation Type      |               |
| Radius EAP Type | PEAP <b>T</b> |

### Users Profile (up to 96 users)

|    | Username      | Password   | Confirm Password | Confi  | gure   |
|----|---------------|------------|------------------|--------|--------|
| HR |               | ••••       | ••••             | Add    | Cancel |
|    |               |            |                  |        |        |
|    | NO.           | Username   |                  | Select |        |
|    | 1             | employee   |                  |        |        |
|    | 2             | HR         |                  |        |        |
| De | lete Selected | Delete All |                  |        |        |

### Authentication Client (up to 16 clients)

| _ | Client IP       | Secret Key  | Confirm Secret Key | Configure  |
|---|-----------------|-------------|--------------------|------------|
| [ | 192.168.2.1     | ••••        | ••••               | Add Cancel |
|   |                 |             |                    |            |
|   | NO.             | Client IP   |                    | Select     |
|   | 1               | 192.168.2.1 |                    |            |
|   | Delete Selected | Delete All  | -                  |            |

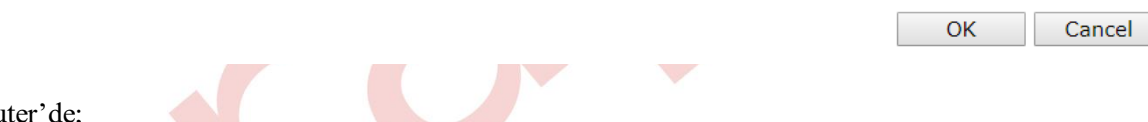

## VigorRouter'de;

User Management >> User Profile sayfasına gidin ve User based Mode'u enable yapın.
 User Management >> General Setup

# General Setup

| Mode Selection: |                                                                                                    |  |
|-----------------|----------------------------------------------------------------------------------------------------|--|
| 0               | <b>Rule-Based</b> is a management method based on IP address. Administrator may set different firewall rules to different IP address.                                                                                    |  |
| ۲               | <b>User-Based</b> is a management method based on user profiles. Administrator may set different firewall rules to different user profiles.                                                                              |  |
|                 | Notice for User-Based mode:                                                                                                    |  |
|                 | <ul> <li>In User-Based mode, Active Rules in Firewall will be applied to all LAN clients, pact<br/>that matches the Active Rules will be blocked or pass immediately, no user<br/>authentication is required.</li> </ul> |  |
|                 | • Only Inactive Rules in Firewall can be set for individual user profile. In User-Based                                                                                                    |  |

mode, packets that do not match Active Rules will need authentication, and the Inactive Rule applied to the specific user profile will then take effect.

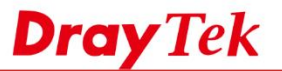

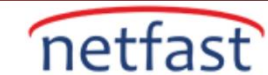

2. Sunucu IP adresinden paketlerin geçmesine izin veren bir firewall filtresi ayarlayın: firewall >> Filter Setup'a gidin, Set 2'ye tıklayın, uygun bir kuralı tıklayın.

a. Filtre Ruley'i etkinleştirmek için enable yapın.

Firewall >> Edit Filter Set >> Edit Filter Rule

- b. Bir Comments Girin.
- c. Yönü LAN / DMZ / RT / VPN -> WAN olarak ayarlayın.

| 🖉 Enable                   |                                              |           |
|----------------------------|----------------------------------------------|-----------|
| Comments                   | Server                                       | -         |
| Schedule Profile           | None <b>v</b> , None <b>v</b> , None         | ▼, None ▼ |
|                            | $\square$ Clear sessions when schedule is ON |           |
| Direction                  | LAN/DMZ/RT/VPN -> WAN                        | Advanced  |
| Source IP/Country          | 192.168.2.2                                  | Edit      |
| Destination IP/Country     | Any                                          | Edit      |
| Service Type               | Any                                          | Edit      |
| Fragments                  | Don't Care 🔻                                 |           |
| Application                | Action/Profile                               | Syslog    |
| Filter                     | Pass Immediately •                           |           |
| Branch to Other Filter Set | None 🔻                                       |           |
| Sessions Control           | 0 / 50000                                    |           |
| MAC Bind IP                | Non-Strict •                                 |           |
| <u>Quality of Service</u>  | None 🔻                                       |           |
| APP Enforcement            | None 🔻                                       |           |
| URL Content Filter         | None 🔻                                       |           |
| Web Content Filter         | None 🔻                                       |           |
| DNS Filter                 | None 🔻                                       |           |
| Advance Setting            | Edit                                         |           |

d. Hedef IP'yi sunucu IP'si olarak ayarlamak için Edit'e tıklayın.

| Address Type     | Single Address v       |
|------------------|------------------------|
| Start IP Address | 192.168.2.2            |
| End IP Address   | 0.0.0.0                |
| Subnet Mask      | 255.255.255.254 / 31 🔻 |
| Invert Selection |                        |
| IP Group         | None v, None v         |
| IP Object        | None v, None v         |
| IPv6 Group       | None v                 |
| IPv6 Object      | None v, None v, None v |
| Country Object   | None v                 |

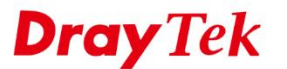

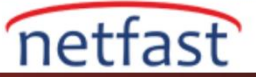

a. a) Address Type'dan Single Address'i seçin.

b) Start IP Address'i olarak Server IP'yi girin

c)Click'e tıkla ve kaydet.

- b. Pass Immediately olarak filtreyi seçin.
- c. Click'e tıklayıp kaydedin.

Not: Filter Rule'yi etkinleştirmek için Enable kontrolü yaparak bu kuralı Active Rule yaparsak, bu tüm paketin kuralla eşleşip eşleşmediğini kontrol edeceği anlamına gelir. Ancak bu IP yapılandırmasında yalnızca sunucunun IP adresinden gelen paketler geçecek, IP adresiyle eşleşmeyen diğer paketler kimlik doğrulamaya ihtiyaç duyacak ve karşılık gelen kullanıcı hesaplarına uygulanan firewall kuralı geçerli olacaktır.

4. Facebook'u engellemek için bir firewall kuralı ayarlayın: Firewall >> Filter Setup sayfasına gidin, Set 2 tıklayın ve ardından uygun bir kurala tıklayın.

- a. Comments'lere Girin.
- b. Filtre için Pass Immediately'i seçin.

Facebook engelleme ayarlarını yapmak için URL Content Filter, Web Content Filter ve DNS Filter filtre ayarların gidin. Daha fazla ayrıntı için "Bir Web Sitesini URL İçerik Filtresi ve DNS Filtresi ile Engelleme" ve "Sosyal Ağ Sitelerini Web İçeriği Filtresi ile Engelleme" konu başlıklarına bakınız.

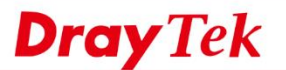

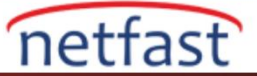

### Firewall >> Edit Filter Set >> Edit Filter Rule

| Comments                   | block facebook   |            |           |      |          |       |   |
|----------------------------|------------------|------------|-----------|------|----------|-------|---|
| Schedule Profile           | None v,          | None       | ▼,        | None | ▼,       | None  | T |
|                            | Clear sessions   | s when sch | nedule is | s ON | /        |       |   |
| Direction                  | LAN/DMZ/RT/VPN   | -> WAN     |           | ▼ .  | Advanced |       |   |
| Source IP/Country          | Any              |            |           |      |          | Edit  |   |
| Destination IP/Country     | Any              |            |           |      |          | Edit  |   |
| Service Type               | Any              |            |           |      |          | Edit  |   |
| Fragments                  | Don't Care ▼     |            |           |      |          |       |   |
| Application                | Action/Profile   |            |           |      |          | Syslo | g |
| Filter                     | Pass Immediately | •          |           |      |          |       |   |
| Branch to Other Filter Set | None 🔻           |            |           |      |          |       |   |
| Sessions Control           | 0 / 50000        |            |           |      |          |       |   |
| MAC Bind IP                | Non-Strict ▼     |            |           |      |          |       |   |
| <u>Quality of Service</u>  | None 🔻           |            |           |      |          |       |   |
| APP Enforcement            | None 🔻           |            |           |      |          |       |   |
| URL Content Filter         | 1-block fb 🔹     |            |           |      |          |       |   |
| Web Content Filter         | None 🔻           |            |           |      |          |       |   |
| DNS Filter                 | 1-block fb ▼     |            |           |      |          |       |   |
| Advance Setting            | Edit             |            |           |      |          |       |   |
|                            | OK               | Clear      | Can       |      |          |       |   |

d.OK'a

Not: Filtre Kuralını Etkinleştirmek için Check'i işaretlemeyin, bu kuralı Inactive Rule yapar, bu nedenle belirli bir kullanıcı hesabına uygulayabileceğimiz bir policy olacaktır.

4. Çalışanlar için bir kullanıcı hesabı oluşturun: User Management >> User Profile sayfasına gidin, bir hesap eklemek için uygun bir profili tıklayın.

a.Bu hesabı etkinleştirin.

b.User Name'i Radius server username ile aynı girin.

c.Radius'u seçin.

d.Önceki adımda oluşturulan facebook engelleme politikasını Policy olarak ayarlayın.

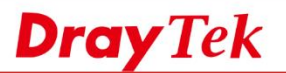

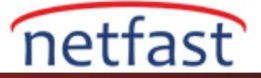

# Profile Index 4

| Common Settings                |                    |                             |
|--------------------------------|--------------------|-----------------------------|
| Enable this account            |                    |                             |
| Username                       | HR                 | Only support A-Z a-z 0-9 @) |
| Password                       | Max: 24 characters |                             |
| Confirm Password               |                    | ]                           |
| External Server Authentication | Radius <b>v</b>    |                             |
|                                |                    |                             |

| Login Settings                       | User Online Status : Block/ Unblock | _ |
|--------------------------------------|-------------------------------------|---|
| Allow Authentication via             | 🗹 Web 🗹 Alert Tool 🗹 Telnet         |   |
| Show <u>Landing Page</u> After Login |                                     |   |
| Idle Timeout                         | 10 min. (0: Unlimited)              |   |
| Auto Logout After                    | 0 min. (0: Off)                     |   |
| Pop up Time-Tracking Window          | •                                   |   |
| Login Permission Schedule            | None ▼, None ▼, None ▼, None ▼      |   |

## Policy

| Max. Login Devices           | 0 (0: Unlimited)                                                                                   |
|------------------------------|----------------------------------------------------------------------------------------------------|
| Firewall Policy              | Default ▼                                                                                          |
|                              | The available options are the rules created in <u>Firewall</u><br>>> Filter Setup but NOT enabled. |
| Enable Time Quota            | 0 min 0 +                                                                                          |
| Enable Data Quota            | 0 MB ▼ - 0 +                                                                                       |
| Reset Quota Automatically To | Time Limit 0 min. Data Limit 0 MB                                                                  |
| When                         | <ul> <li>Login Permission Schedule Ends</li> <li><u>Schedule</u> None </li> <li>Starts</li> </ul>  |

### Other Services

| Allow this profile to be used by | □ Internal RADIUS □ Local 802.1X |
|----------------------------------|----------------------------------|
| Log                              | None ▼                           |
| ОК                               | Refresh Clear Cancel             |

e.OK'a tıkla ve kaydet.

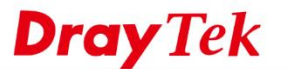

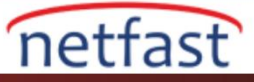

Son olarak ,LAN istemcileri internete erişmeye çalıştıklarında giriş yapmak zorunda kalacaklar.Çalışan hesabıyla giriş yaparlarsa , Facebook'a erişemezler.

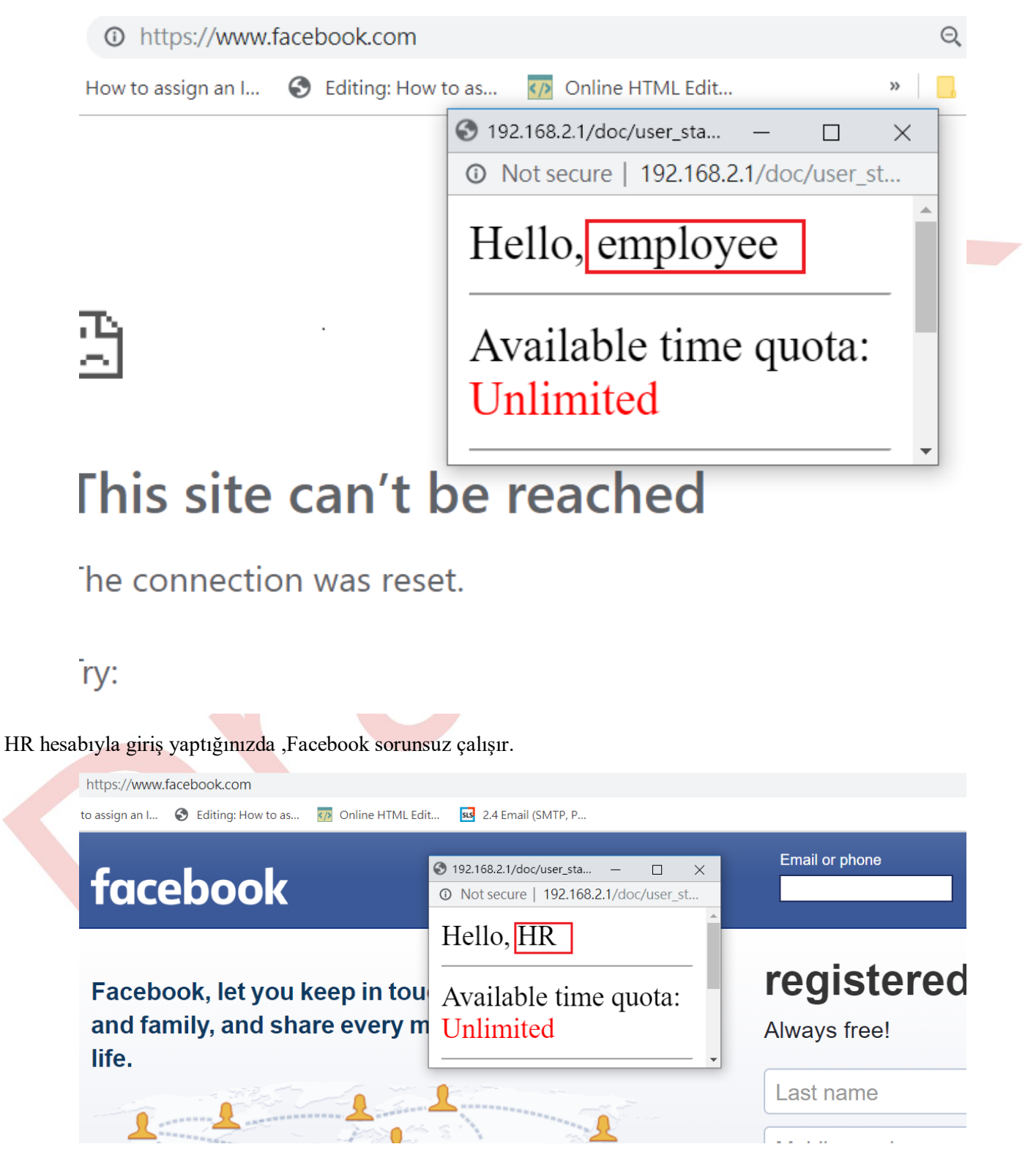